**URB v1.0 Documentation** 

| COLLABORATORS |                      |                |           |  |
|---------------|----------------------|----------------|-----------|--|
|               |                      |                |           |  |
|               | IIILE :              |                |           |  |
|               | URB v1.0 Documentati | on             |           |  |
| ACTION        | NAME                 | DATE           | SIGNATURE |  |
| WRITTEN BY    |                      | April 12, 2022 |           |  |

| REVISION HISTORY |      |             |      |  |  |
|------------------|------|-------------|------|--|--|
|                  |      |             |      |  |  |
| NUMBER           | DATE | DESCRIPTION | NAME |  |  |
|                  |      |             |      |  |  |
|                  |      |             |      |  |  |
|                  |      |             |      |  |  |

# Contents

| 1 | URE  | 3 v1.0 Documentation   | 1  |
|---|------|------------------------|----|
|   | 1.1  | URB v1.0 Documentation | 1  |
|   | 1.2  | Table Of Contents      | 2  |
|   | 1.3  | Requirements           | 3  |
|   | 1.4  | Description            | 4  |
|   | 1.5  | How To Get Started     | 4  |
|   | 1.6  | Running from a CLI     | 5  |
|   | 1.7  | Additional URB bars    | 5  |
|   | 1.8  | Configuration          | 5  |
|   | 1.9  | Commands               | 6  |
|   | 1.10 | Button Type            | 7  |
|   | 1.11 | Label Text             | 7  |
|   | 1.12 | Color                  | 7  |
|   | 1.13 | Background             | 8  |
|   | 1.14 | Button Image           | 8  |
|   | 1.15 | Run Type               | 8  |
|   | 1.16 | Command                | 9  |
|   | 1.17 | Stack                  | 9  |
|   | 1.18 | Update                 | 9  |
|   | 1.19 | Clear                  | 9  |
|   | 1.20 | Save                   | 9  |
|   | 1.21 | Use                    | 9  |
|   | 1.22 | Test                   | 9  |
|   | 1.23 | Cancel                 | 10 |
|   | 1.24 | Basic Options          | 10 |
|   | 1.25 | Rows of Buttons        | 10 |
|   | 1.26 | Columns of Buttons     | 10 |
|   | 1.27 | Display Order          | 10 |
|   | 1.28 | Async CLI Command      | 11 |
|   | 1.29 | Arexx run Command      | 11 |

| 1.30 | Execute run Command          | 11 |
|------|------------------------------|----|
| 1.31 | Workbench run Command        | 11 |
| 1.32 | Advanced Options             | 12 |
| 1.33 | Borderless Window            | 12 |
| 1.34 | No Title Borderless          | 12 |
| 1.35 | Backdrop Window              | 12 |
| 1.36 | Use Scollbars                | 13 |
| 1.37 | Horizontal Weight            | 13 |
| 1.38 | Vertical Weight              | 13 |
| 1.39 | Background Image             | 13 |
| 1.40 | Menus                        | 14 |
| 1.41 | Technical Notes and Warnings | 14 |
| 1.42 | Stacksize                    | 14 |
| 1.43 | Program and Port Names       | 14 |
| 1.44 | Datatypes                    | 15 |
| 1.45 | MUI Control Codes            | 15 |
| 1.46 | Hints                        | 15 |
| 1.47 | History                      | 15 |
| 1.48 | Bugs                         | 16 |
| 1.49 | Translators                  | 16 |
| 1.50 | Thanks                       | 16 |

## **Chapter 1**

## **URB v1.0 Documentation**

## 1.1 URB v1.0 Documentation

URB v1.0 Documentation

Copyright ©1997-98 by Dick Whiting

Standard Disclaimer: I wrote it, it works for me, I don't guarantee that it will do anything productive for anyone else, etc. etc. ;-)

HOWEVER, if you do find a use for it: I homeschool my kids and they would love a postcard from where EVER you live. Instant Geography Lesson;)

Postcards: Dick Whiting 28590 S. Beavercreek Rd. Mulino, Oregon 97042 USA

Email: Dick Whiting <dwhiting@europa.com> Home page: http://www.europa.com/~dwhiting/

> Table Of Contents Requirements Description How To Get Started Configuration Menus Technical Notes and Warnings Hints History

2/16

Bugs

Translators

Thanks

## 1.2 Table Of Contents

```
MAIN
 URB v1.0 Documentation
 1.
 Requirements
 2.
Description
 3.
 How To Get Started
    3.1.
 Running from a CLI
    3.2.
 Additional URB bars
 4.
 Configuration
    4.1.
 Commands
      4.1.1.
 Button Type
      4.1.2.
 Label Text
      4.1.3.
 Color
      4.1.4.
 Background
      4.1.5.
 Button Image
      4.1.6.
 Run Type
      4.1.7.
 Command
      4.1.8.
 Stack
      4.1.9.
 Update
      4.1.10.
 Clear
      4.1.11.
 Save
      4.1.12.
 Use
      4.1.13.
 Test
      4.1.14.
 Cancel
   4.2.
 Basic Options
```

4.2.1. Rows of Buttons 4.2.2. Columns of Buttons 4.2.3. Display Order 4.2.4. Async CLI Command 4.2.5. Arexx run Command 4.2.6. Execute run Command 4.2.7. Workbench run Command 4.3. Advanced Options 4.3.1. Borderless Window 4.3.2. No Title Borderless 4.3.3. Backdrop Window 4.3.4. Use Scollbars 4.3.5. Horizontal Weight 4.3.6. Vertical Weight 4.3.7. Background Image 5. Menus 6. Technical Notes and Warnings 6.1. Stacksize 6.2. Program and Port Names 6.3. Datatypes 6.4. MUI Control Codes 7. Hints 8. History 9. Bugs 10. Translators 11. Thanks

## 1.3 Requirements

This program uses MUI ©1992-97 by Stefan Stuntz. If you don't have it, get it from Aminet:

mui38usr.lha util/libs

I HIGHLY suggest you also get WBRun by Sylvain Rougier & Pierre Carrette from Aminet:

util/cli/WBRun\_fix.lha

and install it for use with the WBRun option in URB. This allows running Workbench programs from a CLI and using its TOOLTYPES.

FILES INCLUDED IN THIS ARCHIVE:

| Catalogs       | <ul> <li>directory containing localization pieces</li> </ul> |
|----------------|--------------------------------------------------------------|
| ReadMe         | - short starter version                                      |
| URB            | - the REAL program.                                          |
| URB.info       | - for running from an icon                                   |
| URB.guide      | - this documentation                                         |
| URB.guide.info | – multiview guide                                            |
| UrbGrabs       | - directory of screen grabs to give you ideas                |

There may be versions of these with a suffix such as '.DK' this indicates a Danish version for that file. Over time support of additional languages will be added.

#### 1.4 Description

This program allows you to put a button bar for executing ARexx scripts, CLI programs, WorkBench programs, and/or Amiga DOS scripts on any public screen (actually, you could put several on each screen).

The button bars that you can create are only limited by your imagination. You can have image buttons with and without text, colored buttons, buttons in columns, across the top and bottom of the screen, down the sides, or arranged in a frame around another applications window. The combinations are virtually endless.

Shortcut keys, MUI control codes for colors and images are also supported. See the example screen grabs for a few of the possibilities.

There is bubble help available for all gadgets, lists, etc. Place the pointer above the item and wait;)

#### 1.5 How To Get Started

Unload all of the URB pieces to a directory of your choice and  $\,\leftrightarrow\,$  click on the URB icon. The first time you start an URB it will complain about

not finding its configuration and preferences files--ignore the messages as you have not yet created them. The Configuration options are pretty self explanatory. Play with them to see how they work and what they do. From the WorkBench screen you can drop icons on the configuration list. Remember to Update the entry and save the configuration file. The only supported tooltypes and CLI options are: CONFIG=filename to set which configuration file to use default is PROGDIR:programname.cfg HELP=filename to set where this guide file is default is PROGDIR:URB.quide

Running from a CLI

Additional URB bars

## 1.6 Running from a CLI

Run >nil: URB [CONFIG=filename] [HELP=filename]

## 1.7 Additional URB bars

To create a new URB bar, just copy this program and icon to a new name, configure it using MUI and the builtin Configuration options, and you can "instantly" have a toolbar for any screen/application you desire. The buttons support shortcut keys by specifying an underscore ahead of the character in the label you wish to make the shortcut.

Example: \_Yam for a button label makes "y" the shortcut

Note: if you specify more than one label with the same shortcut key, then all of them will be started. This CAN be used to your advantage.

## 1.8 Configuration

You may open the Configuration window either from the menu or by using RAmiga-O.

Commands Basic Options Advanced Options

## 1.9 Commands

This is the main piece of URB. Here you specify which commands, ↔ their type of execution, how the button will be displayed, etc. The list can be rearranged using MUI drag and drop facility.

After installing WBrun from Aminet, the fastest way of configuring most of your buttons will be to drop icons on the list portion of this page. Modify the settings as desired, highlight the entry where you want the command to appear, and press Update.

To edit an existing entry, double-click on it, modify the options, and remember to  $$\ensuremath{\text{Update}}$$ 

Button Type Label Text Color Background Button Image Run Type Command Stack Update Clear Save Use Test

it.

Cancel

#### 1.10 Button Type

Use the cycle gadget to choose to have a button with Text on it or just an image.

#### 1.11 Label Text

This is the text that will appear on a Text button. If the button is an image button, this text will appear in the command list, but not on the button.

The buttons support shortcut keys by specifying an underscore ahead of the character in the label you wish to make the shortcut.

Example: \_Yam for a button label makes "y" the shortcut

Note: if you specify more than one label with the same shortcut key, then all of them will be started. This CAN be used to your advantage, such as starting YAM and an URB bar for YAM at the same time.

Note: Shortcut keys do NOT work with Image buttons.

The buttons also support a method of specifying MUI control codes so that you can have colored text and MUI images. The  $'^{\prime}$  character is translated to ESCAPE. A few examples:

| ^P[15]Text   | will | make ' | 'Text' | appear   | in | pen  | color  | 15.  |     |
|--------------|------|--------|--------|----------|----|------|--------|------|-----|
| ^bText       | will | make ' | 'Text' | appear   | as | bold | ł      |      |     |
| ^I[6:30]Text | will | place  | the M  | UI right | aı | rrow | before | 'Tex | st' |

You can specify multiple combinations such as bold, italic, colored. These can also be used in addition to the shortcut key. See the MUI docs for possible options and the correct formats.

## 1.12 Color

Pressing this button opens an MUI color requester. The center of the button shows the background color currently selected in the requester; the outer portion of the button shows the background color of the currently selected command list entry. Open the requester and select a color using the RGB page. The MUI and Colormap options are NOT supported.

## 1.13 Background

This cycle gadget is used to select either a default background for the button or to use a colored or image background. If you specify both for a text button, the image is used in preference to the color. You can also use a custom background color with an image button. This results in the chosen color appearing as a border around the image.

To return the background color to the MUI default, it is necessary to edit the entry (double-click on it), set background to default, and press the Update button.

There are MANY combinations possible of button type, background, color, and image. Play with them.

#### 1.14 Button Image

Here is where you specify what image to appear on an image button or as a background on a text button. Any datatypes image should work, including gif, jpeg, icon, iff, etc.

The images are not scaled so you may have to modify their size in an image program. Images smaller than the button they appear on are tiled, thus making web background images a good choice.

## 1.15 Run Type

Here you specify what type of command is to be executed.

- Label no command, use for titles, separators on your button bars
- ARexx either an ARexx script to be executed or an 'inline' ARexx command. Example "Address YAM show" entered in the Command string gadget would uniconify YAM's screen.
- CLI run a CLI program. Enter exactly what you would in a CLI. You should specify complete pathing information and may enter all of the same arguments as you would in a CLI.
- Execute execute an AmigaDOS script. Same format as you would enter in a CLI for the script.
- WBrun run a program as a Workbench program using the tooltype information in its icon. You need to install WBrun to be able to use this. See Requirements

## 1.16 Command

Either an inline ARexx command, a program, or a script to be run. Specify complete path information for best results.

## 1.17 Stack

If the program or script you are running has special stack requirements, you can set it here. For WBrun programs, this value is ignored and the stacksize is obtained from the icon.

## 1.18 Update

Update the item HIGHLIGHTED in the command list with the values from the command page gadgets. You MUST press update for changes to be performed.

#### 1.19 Clear

Clear the item HIGHLIGHTED in the command list.

## 1.20 Save

Save the current configuration so that it will be used for future executions of this particular URB program. Configurations generally will be programname.config and programname.config.prefs and saved in the directory the program was started from. The configuration window will close after refreshing the button bar.

## 1.21 Use

Makes the current configuration the one used for the remainder of THIS session. The configuration window will close after refreshing the button bar.

## 1.22 Test

Use this one a lot when you are starting out. This will modify the buttons with your choices, but does not save them anywhere.

The configuration window remains open making it easy to see the results of your changes.

## 1.23 Cancel

Undo any changes since the last save or use. The button bar will refresh and the configuration window will close.

## 1.24 Basic Options

These are the options that you MUST specify to have a running URB button bar. Here you specify how many buttons, what arrangement they are to appear in, and what commands to use in executing the various types of commands.

Rows of Buttons Columns of Buttons Display Order Async CLI Command Arexx run Command Execute run Command Workbench run Command

## 1.25 Rows of Buttons

How many rows of buttons to have for this URB bar.

## 1.26 Columns of Buttons

How many columns of buttons to have for this URB bar.

## 1.27 Display Order

Specify the order for placing commands on the buttons and how they are to appear on the window.

- Across for a standard x across by y down, this will order the commands across the first row, then across the second...
- Down for a standard x across by y down, this will order the commands down the first column, then down the second column...

| Top &    |                                                                                                    |
|----------|----------------------------------------------------------------------------------------------------|
| Bottom - | <pre>will place half the rows across the top of the window<br/>and the remainder across the bottom of the window. This<br/>option combines with the<br/>Advanced Options<br/>to control<br/>the final appearance. If there are an odd number of<br/>rows specified, the extra row appears with the bottom<br/>group.</pre>   |
| Sides -  | <pre>will place half the columns on the left side of the window<br/>with the other half on the right side of the window. This<br/>option combines with the<br/>Advanced Options<br/>to control the<br/>final appearance. If there are an odd number of columns<br/>specified, the extra one appears on the right side.</pre> |
| Frame -  | will create a frame of buttons surrounding the central<br>rectangle like a picture frame. This one also combines<br>with the                                                                                                    |

1.28 Async CLI Command

Advanced Options

to create the final look.

Specify what command to use to run CLI programs. This should be an asynchronous command. The default 'c:run >nil:' should be adequate for most people, but you can use others.

#### 1.29 Arexx run Command

Specify the command to run ARexx scripts and commands. You would ONLY have to change this if the rx command is NOT in your SYS:rexxc/ directory. I am unaware of any alternatives to this command.

## 1.30 Execute run Command

Specify the command for executing AmigaDOS scripts. I have NO idea why you would ever have to modify this.

## 1.31 Workbench run Command

Specify the command for running workbench programs from their  $\,\leftrightarrow\,$  icons. The only one I'm aware of is WBrun (see

Requirements ). I default its location to the C: directory. If you place it somewhere else, you will have to modify this setting.

#### 1.32 Advanced Options

These options provide the final touches to your URB bar. You can control borders, scollbars, the size of the inner rectangle, and even allow for displaying an image in it for some button arrangements. Most of these options effect each other. Play with combinations until you get it the way you want.

> Borderless Window No Title Borderless Backdrop Window Use Scollbars Horizontal Weight Vertical Weight Background Image

## 1.33 Borderless Window

If the window does NOT have scrollbars, this will remove all borders except for the title. If the window does have scrollbars, this removes the left border and the window gadgets.

## 1.34 No Title Borderless

Removes the title from the window. Combine with no scroll bars and borderless to create a bar of just buttons.

#### 1.35 Backdrop Window

Specify this to 'glue' the window to the background. You probably don't want to use this until you have the URB bar just the way you want it. A good use for this is a large frame bar with an application such as YAM appearing in the central rectangle. With Backdrop specified, the YAM windows will never be hidden behind the URB window.

## 1.36 Use Scollbars

Specify whether to have scrollbars or not. You should have this on while creating your URB bars. You can turn it off after you have just the look you want, if you do not need them.

Note: Shortcut keys do not work for buttons that are hidden.

## 1.37 Horizontal Weight

This controls the width of the central rectangle for the Frame, Sides, and Top & Bottom options of the Display Order . The default value of 10 results in the width of the rectangle equaling the width of the buttons on the two sides. Increasing the value will widen the rectangle, decreasing it will shrink it.

#### 1.38 Vertical Weight

This controls the height of the central rectangle for the Frame, Sides, and Top & Bottom options of the Display Order . The default value of 10 results in the height of the rectangle equaling the height of the buttons above and below it. Increasing the value will make the rectangle taller, decreasing it will shrink it.

#### 1.39 Background Image

|         |          | You can specify a datatypes image to place in the central $\leftarrow$ | $\leftarrow$ |
|---------|----------|------------------------------------------------------------------------|--------------|
|         |          | rectangle                                                              |              |
| for the | e Frame, | Sides, and Top & Bottom options of the                                 |              |
|         |          | Display Order                                                          |              |
|         |          |                                                                        |              |
| See     |          |                                                                        |              |
|         |          | Button Image for more information.                                     |              |

## 1.40 Menus

```
Menus are:
Project:
  About
           - Tells a bit about the various products involved or used.
           - information about Stefan Stuntz's MUI
     MUT
           - brief comments about URB
     URB
           - Quit URB
  Ouit
Settings:
  Open
           - Open configuration window
  Close
           - Close configuration window
  Load
         - Load new configuration
  Restore - Restore to LAST saved configuation
           - Save the current configuration
  Save
  SaveAs - Save the current configuration to a different name
  MUI settings - open the MUI settings window for this application.
```

## 1.41 Technical Notes and Warnings

This is a random collection of information and warnings. Stacksize Program and Port Names Datatypes MUI Control Codes

## 1.42 Stacksize

The stack size that URB is started with is the stack used for all programs run. This value is dependent on how URB is started and shows in the STACK string gadget on the configuration window.

If you have one that needs a larger stack, specify the Stack size when configuring the button. This is ghosted for WBrun programs.

## 1.43 Program and Port Names

Each URB clone will have its own port. The port name will be the program name converted to all UPPERCASE. Due to this, you will NOT want to use any special characters in the URB clone's name.

#### 1.44 Datatypes

Datatypes AKxxxxx default to HAM6/HAM8 for version 40.x picture.datatypes. You need to change this to ORDERED (any method of your choice, and speed/quality) The symptom of having this set incorrectly is that images will appear as black or blank.

Datatype akGIF generates Enforcer hits with MUI. I recommend using one of the others that are available. I am using zgif v39.18 and all seems fine. It is on Aminet as ZGIFDT39.18.lha in directory util/dtype.

If you don't have a GFX board, be very careful as to your chipmem use. It has proved rather easy, at least for me, to get addicted to putting lots of images on lots of buttons:)

Some of the icon.datatypes available result in memory leaks when used with MUI. Try yours and observe its behavior. If you are seeing unreasonable amounts of memory not being returned to the system, try a different one.

#### 1.45 MUI Control Codes

See Label Text for how you can insert MUI images, colors, etc. as part of the text on a button.

#### 1.46 Hints

REMEMBER to press Update after setting a button's options.

Remember that you can use one URB to start other URB's.

You can use the same shortcut key as a way to start multiple applications with one key press. MUI will start them in the order that they appear on the buttons.

Use Backdrop to keep an URB behind another application's window.

To copy an entry: double-click on the entry, single-click a different entry, and press Update.

## 1.47 History

v1.0 First release. Not old enough to have a history yet;)

## 1.48 Bugs

As of the date of uploading this program, I have stopped being able to break it. This does not mean it is bug free. If you find any, please email me so that I can correct it for others.

Thanks.

#### 1.49 Translators

| Danish | Henrik Andreasen | larsa@post7.tele.dk  |
|--------|------------------|----------------------|
| German | Michael Lünse    | m.luense@t-online.de |

If you would like to provide a catalog for these, email them to me and I'll post it on my web page and include them in the next update.

## 1.50 Thanks

Thank you's to:

All of the shareware, freeware, etc. programmers for the AMIGA who make it possible for US to still use our favorite machine;)

Special thanks to those who managed to break this program until it finally worked:

Stefan Akerblom, Charles Cooper, and John Pullicino.

Dick Whiting March 6, 1998